## 工会会员服务卡办理 操作说明

| 基 层 工 会 办 卡 流 程 | 个 人 办 卡 流 程 | ――

## 目录 CONTENTS

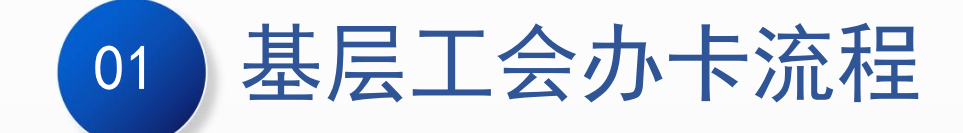

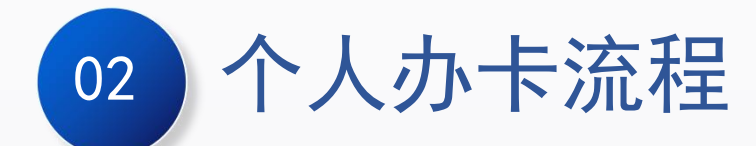

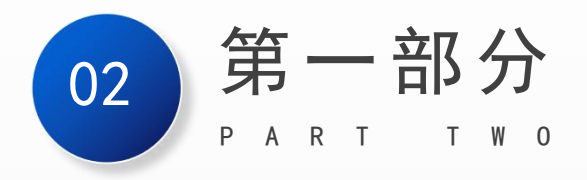

# 基层工会办卡流程

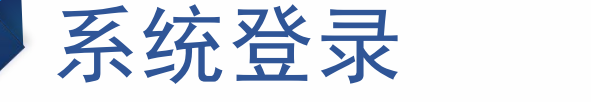

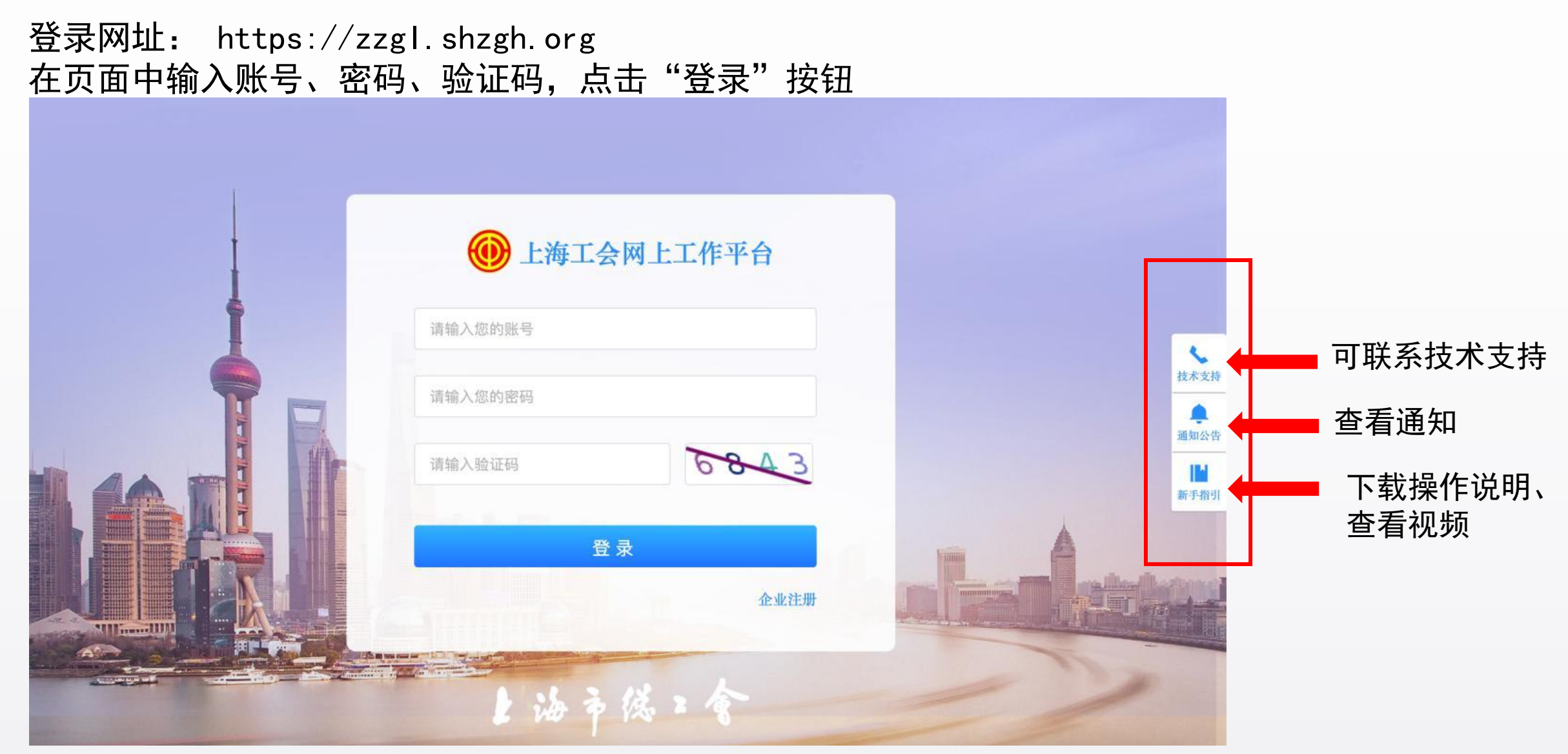

\*: (已成立工会)如果忘记帐号或密码,请联系上级工会进行帐号找回或密码重置

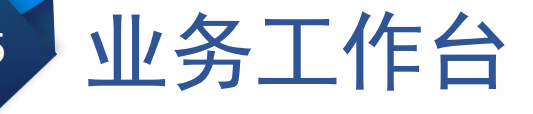

#### 1. 点击"业务工作台"→访问"会员服务卡管理"模块

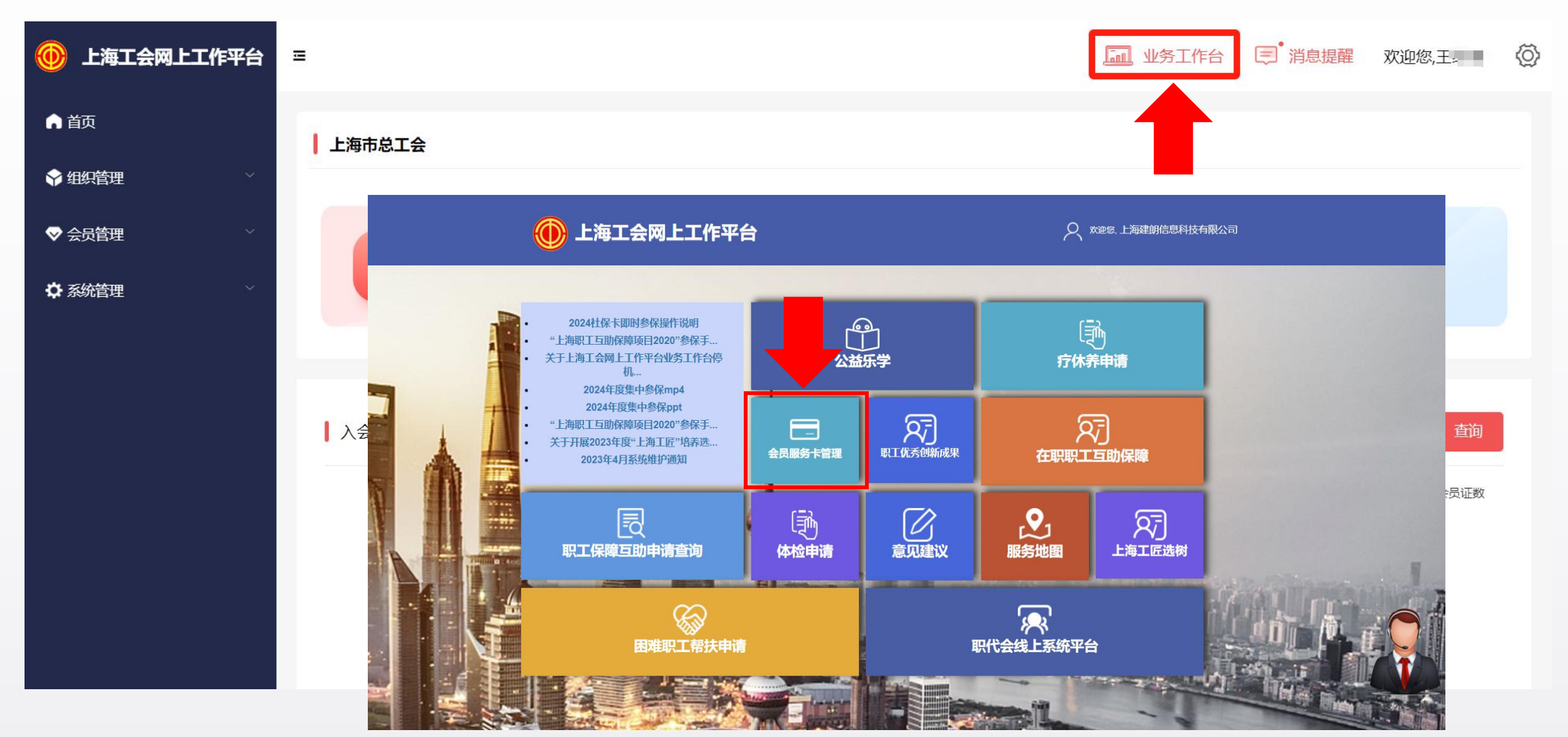

| 会员服务卡管理    |                                      |
|------------|--------------------------------------|
| ①:■ 卡片信息管理 | 在卡片信息管理:将需要办卡的人员提交至待办会员列表.           |
| 2:≡ 待办会员列表 | 在待办会员列表:进行办卡人员身份校验、信息完善、提交办卡-形成办卡批次. |
| 3:■ 办卡批次管理 | 在办卡批次管理:进行办卡批次撤销、下载清册、查看人员办卡情况.      |
| :■ 参保信息管理  |                                      |
| :■ 参保信息查询  |                                      |

#### 1. 卡片信息管理

 访问路径:点击"卡片信息管理";
 将未办卡状态人员添加至待办,共2种方式: 方式一:勾选人员,点击"添加选中的未办卡会员至待办"; 方式二:点击"添加全部的未办卡会员至待办";
 操作成功后,将要办卡的人员会添加至待办会员列表;

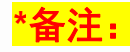

勾选框:无法勾选的2种情况: 1.会员编号没有生成,请等待编号生成后再勾选; 2.状态:待办中或已办卡,无需勾选;

| 会员服务卡管理               |                |         |    |      |    |     |   |      |
|-----------------------|----------------|---------|----|------|----|-----|---|------|
| 1 卡片信息管理              |                |         |    |      |    |     |   |      |
| :三 待办会员列表             |                |         |    |      |    |     |   |      |
| 姓名 韩                  | 证件号码           |         | 地址 |      | 性  | 别全部 | ~ | Q搜索  |
| <sup>申办时间</sup> , 方式— | 方式二            | 办理状态 全部 | ~  | 申请通道 | 全部 |     | ~ |      |
| 4 添加选中的未办卡会员至待办       | 譬添加全部的末办卡会员至待办 |         |    |      |    |     |   | C ≣- |

#### 此列表中仅显示关联企业内会员,灵活就业和企业外入会人员如需办卡请至微信公众号"申工社"→服务大厅→点击"申请办卡"办理

| 会员编号 | 姓名   | 证件类型 | 证件号码           | 银行卡号 | 申办时间             | 申请通道 | 状态  | 操作     |
|------|------|------|----------------|------|------------------|------|-----|--------|
| 007  | 朝前   | 身份证  | 52213 *****    | 2    | -                | 普通   | 未办卡 | ● 查看详情 |
| 007  | ₽î-  | 身份证  | 41032 ****** 3 | -    | 2023-12-22 17:23 | 普通   | 待办中 | ● 查看详情 |
| 0070 | ŧ.   | 身份证  | 23080 ******** | -    | 2023-12-22 17:23 | 普通   | 待办中 | ● 查看详情 |
| 010  | 니 마후 | 身份证  | 34082 *******  | : 22 | 2023-12-22 17:23 | 普通   | 待办中 | ● 查看详情 |
|      |      |      |                |      |                  |      |     |        |

### 2. 待办会员列表(普通办卡通道)

| - 会员服务卡管理          | 1. 访问:<br>第1步<br>第2步<br>移除: 3         | 路径:点击"徉<br>〔图一〕:点击<br>〔图二〕:列表<br>如果本次不需娶 | 寺办会员列表"<br>"提交系统校<br>中的人员状态<br>要办卡,请点音 | ';<br><sup>፻</sup> 验", 校验成<br>፻全部="已通过<br>击操作栏→「 | 战功后,信息<br>₫",点击"提3<br>移除」按钮。 | 校验结果会刷新<br>这办卡":       | ,<br>为已通过.(这里校验退休状态)                                            |
|--------------------|---------------------------------------|------------------------------------------|----------------------------------------|--------------------------------------------------|------------------------------|------------------------|-----------------------------------------------------------------|
| :三 卡片信息管理          | 修改证<br>需修改,                           | 件到期日:请道<br>,点击操作栏 <del>-</del>           | 逐一核对职工的<br>→「修改证件3                     | 的证件到期日<br>到期日」                                   | 是否准确(码                       | 确保系统上和用                | <b>户证件上的证件到期日一致),\$</b><br>———————————————————————————————————— |
| 2:三 待办会员列表         | 普通办                                   | 卡通道 (78) 特殊                              | 办卡通道 (1)                               | ]—                                               |                              |                        |                                                                 |
| :三 办卡批次管理          | 姓名                                    | 日 一 一 一 一 一 一 一 一 一 一 一 一 一 一 一 一 一 一 一  | 除全部校验未通过及末核                            | 证件号码<br>交验会员 待办会员                                | 共: <b>78</b> 人; 校验通过:        | 信息校验<br>77人;未通过:0人。(请称 | 状态 未校验<br>多除校验未通过及未校验的                                          |
| :三 参保信息管理          |                                       | 会员编号 姓名 证件类型 证件号码 加入待办时间 证件到期日 信息校验结果    |                                        |                                                  |                              | 信息校验结果                 |                                                                 |
| :二 参保信息查询          |                                       | ±007                                     | 身份                                     | h正 5½ ****                                       | 2024-06-19                   | 0 14:11 2042-06-29     |                                                                 |
| 普通办卡通道 (77) 特殊办卡通道 | (1)                                   |                                          |                                        |                                                  |                              |                        |                                                                 |
| 姓名 图 二             | ····································· | 件号码                                      |                                        | 信息校验划                                            | 态全部                          | ~                      | Q搜索                                                             |
| ✓ 提交办卡 ◎ 移除全部校验未述  | 通过及未校验会员                              | 待办会员共:77人;校                              | 验通过:77人;未通过                            | 过: <b>0</b> 人。 (请移除校验                            | 就未通过及未校验的会                   | 员,才能进行提交办卡。)           | C III-                                                          |
| 会员编号    姓名         | 证件类型                                  | 证件号码                                     | 加入待办时间                                 | 证件到期日                                            | 信息校验结果                       | 办理通道                   | 操作                                                              |
| 0070352046 单       | 身份证                                   | 3′0 ******** 4                           | 2021-12-23 10:36                       | 2031-08-08                                       | 已通过                          | 普通 2                   | ● 查看详情 會 移除 『修改证件到期日                                            |
| 0070352047 走       | 身份证                                   | 41152 ******** 8                         | 2021-12-23 10:36                       | 2035-08-07                                       | 已通过                          | 普通2                    | ● 査看详情                                                          |
| 0070352048 章       | 身份证                                   | 4 ***** 3                                | 2021-12-23 10:36                       | 2038-06-13                                       | 已通过                          | 普通2                    | ● 査看详情 會 移除 『修改证件到期日                                            |

### 2. 待办会员列表(特殊办卡通道)

| <ul> <li>□ 会员服务卡管理</li> <li>※三 卡片信息管理</li> <li>2 ※三 待办会员列表</li> <li>※三 办卡批次管理</li> </ul> | <mark>办卡通道:</mark> 生僻字或非<br>路径:点击"待办会员<br>[「办理通道」点击切<br>[特殊办卡通道,点击<br>前认信息无误后,点击 | 其它非身份证约<br>到表";<br>换按钮,当前<br>完善信息,补<br>「提交办卡」 | <sup>类型的特殊,</sup><br>记录会切换<br>充证件类型<br>。 | 人员,将办<br>至【特殊办<br>、证件到其      | 卡通道转<br>♪卡通道】<br>月日、国≆  | <sup>•</sup> 换为特殊办 <sup>-</sup><br>l ;<br><sup>音。</sup> | 卡通道。   |
|------------------------------------------------------------------------------------------|----------------------------------------------------------------------------------|-----------------------------------------------|------------------------------------------|------------------------------|-------------------------|---------------------------------------------------------|--------|
| :■ 参保信息管理                                                                                | 普通办卡通道(77) 特殊办卡通道(1                                                              | 1)                                            |                                          |                              |                         |                                                         |        |
|                                                                                          | 姓名                                                                               | 证件是                                           | 码                                        |                              | 信息校验状态                  | 全部                                                      | ~      |
| :三 参保信息查询                                                                                | ✔提交办卡 自移除全部校验未通                                                                  | 过及未校验会员 待办会员共                                 | 77人; 校验通过: 77人; ;                        | 未通过: <b>0</b> 人。 (请移除校验      | 未通过及未校验的会员。             | ,才能进行提交办卡。)                                             |        |
|                                                                                          | 会员编号 姓名                                                                          | 证件类型                                          | 证件号码                                     | 加入待办时间                       | 证件到期日                   | 信息校验结果                                                  | 办理通道   |
|                                                                                          | 0070050000                                                                       | 身份证                                           | 3110 *******                             | 2021-12-23 10:36             | 2031-08-08              | 已通过                                                     | 普通で    |
|                                                                                          | 0070: ±                                                                          | 身份证                                           | 41 2 *******                             | 2021-12-23 10:36             | 2035-08-07              | 已通过                                                     | 普通。    |
|                                                                                          | 1 章                                                                              | 身份证                                           | 410                                      | 2021-12-23 10:36             | 2038-06-13              | 已通过                                                     | 普通♂    |
| ★通道 (1)<br>完善信息<br>教名 ★=                                                                 | 普通办卡通道(77)<br>- 日 ×                                                              |                                               |                                          | 信息完善状态 全部                    |                         | ~                                                       | Q.搜索   |
| All All                                                                                  | ■ 杨隆全部信息未完<br>                                                                   | 吉会员<br>待办会员共:1人;信息已完善:                        | 1人;未完善:0人。(请移除未完善)                       | 信息的会员,才能进行提交办卡。)             |                         |                                                         | C III+ |
| 证件号码 41                                                                                  | 湯号                                                                               | 如素                                            | 证件类型<br>                                 | 证件号码<br>41130 ********* 2850 | 加入待办时间 2021_12_23 10:36 | 信息完善状态                                                  | 操作     |
| •证件类型 身份证 🗸                                                                              | ,                                                                                | V.7.6.                                        | 10 ML                                    | 2000                         | 2021 12 20 10.30        |                                                         |        |
| *证件到期日 2035-12-29                                                                        | <                                                                                |                                               |                                          |                              |                         |                                                         |        |
| ・国路中国                                                                                    |                                                                                  |                                               |                                          |                              |                         |                                                         |        |
| <b>11</b> 10月<br>日 保存                                                                    |                                                                                  |                                               |                                          |                              |                         |                                                         |        |

#### 2. 待办会员列表(提交办卡)

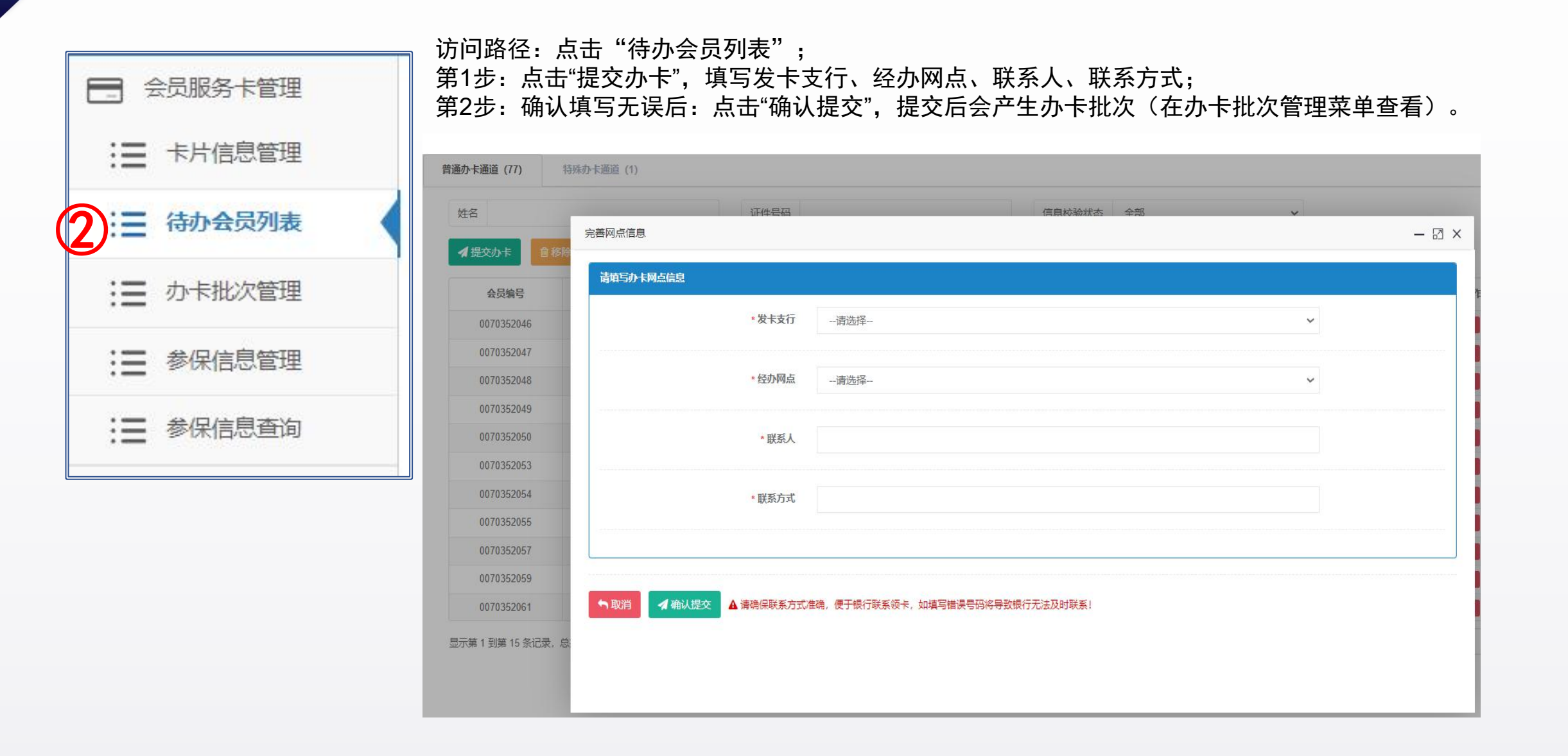

#### 3. 办卡批次管理(打印清册)

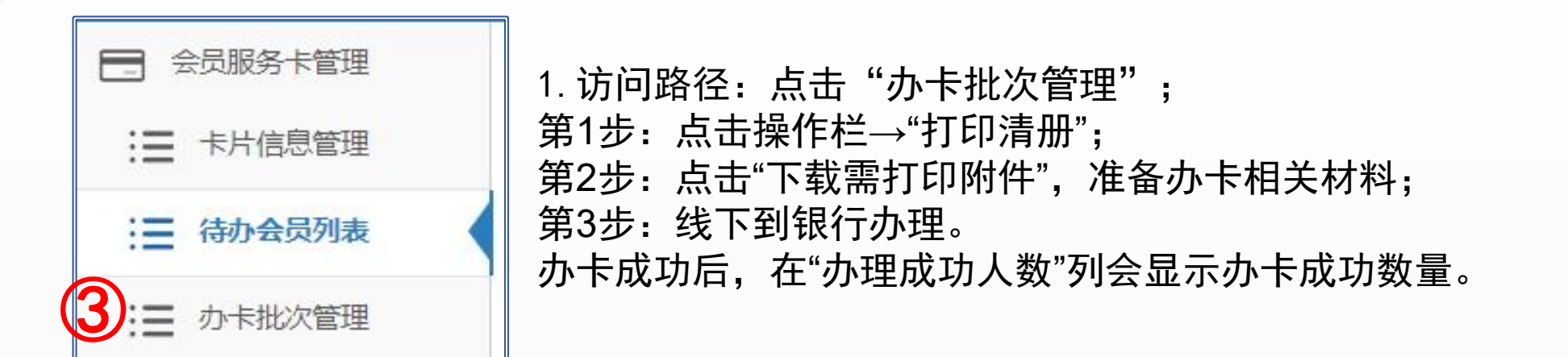

| <sup>批次编号</sup> <b>笙2</b> 步 | 禮<br>27 <del>步</del> |        | 提交时间             | 提交时间           |      |  | 全部     | . M                    | ٩             |
|-----------------------------|----------------------|--------|------------------|----------------|------|--|--------|------------------------|---------------|
| 上下载需打印附件                    | @撤销办卡批》              | 欠申请    |                  |                |      |  |        |                        | C             |
| 批次编号                        | 办理总人数                | 办理成功人数 | 提交时间             | 银行反馈时间         | 办理通道 |  | 批次撤销情况 | 网点地址                   | 第1步           |
| cb                          | 1                    | 0      | 2024-04-29 15:02 | 自行前往所选银行网点申请办卡 | 特殊   |  | -      | ۰.                     | ● 查看详情 号 打印清册 |
| ck 29                       | 81                   | 0      | 2023-12-22 17:23 | 自行前往所选银行网点申请办卡 | 普通   |  | 审核通过   | 上海市杨浦区闸殷路1555号国华广场102室 | ● 查看详情 号 打印清册 |
| cb 1000001101086            | 34                   | 0      | 2023-11-01 18:53 | 自行前往所选银行网点申请办卡 | 普通   |  | 审核通过   | 上海市杨浦区黄兴路1599号         | ● 查看详情 日 打印清册 |
| ct 31101085                 | 30                   | 0      | 2023-11-01 18:38 | 自行前往所选银行网点申请办卡 | 普通   |  | 审核通过   | 上海市杨浦区黄兴路1599号         | ● 查看详情 号 打印清册 |
| cbc 42                      | 2                    | 0      | 2022-02-18 11:43 | 自行前往所选银行网点申请办卡 | 特殊   |  | 审核通过   |                        | ● 查看详情 日 打印清册 |
| cbc 080                     | 3                    | 0      | 2021-11-11 10:07 | 自行前往所选银行网点申请办卡 | 普通   |  | 审核通过   | 上海市长宁区古北路555弄8号        | ● 查看详情 号 打印清册 |
|                             |                      |        |                  |                |      |  |        |                        |               |

### 12 3. 会员服务卡办理(撤销办卡批次)

| <ul> <li>会员服务卡管理</li> <li>未片信息管理</li> <li>待办会员列表</li> <li>の卡批次管理</li> </ul> | 访<br>1.<br>2.<br>3.                                             | 问路径:<br>勾选要<br>点击"打<br>2.1 审<br>2.2 下<br>在「批 | : 点击'<br>撤销的批<br>提交审核<br>了核不通<br>次撤销情 | '办卡批次<br>次并填写<br>《", 离经<br>后, 该批》<br>过, 该批》<br>[况] 列, | 管理"→撤销。<br>申请人姓名和国<br>上级工会(区国<br>次内人员释放,<br>次内人员锁定,<br>查看撤销审核 | か 朕 司 在 不 成 、 、 、 、 、 、 、 、 、 、 、 、 、 、 、 、 、 、 | と次申<br>2话;<br>2)审<br>片信<br>〔<br>重<br>新じ | 请<br>核<br>急管理重新勾<br>选择提交办十 | 习选提交办卡申请 ;<br><sup>卡</sup> 申请; |
|-----------------------------------------------------------------------------|-----------------------------------------------------------------|----------------------------------------------|---------------------------------------|-------------------------------------------------------|---------------------------------------------------------------|-------------------------------------------------|-----------------------------------------|----------------------------|--------------------------------|
| :■ 参保信息管理                                                                   | 批次编号                                                            |                                              |                                       | 提交时间                                                  |                                                               |                                                 | 清册状态                                    | 全部                         | ~                              |
| :三 参保信息查询                                                                   | 上下载需打印附件                                                        | 會撤销办卡批次                                      | 次申请                                   |                                                       |                                                               |                                                 |                                         |                            |                                |
|                                                                             | 批次编号                                                            | 办理总人数                                        | 办理成功人数                                | 提交时间                                                  | 银行反馈时间                                                        | 办理通道                                            |                                         | 批次撤销情况                     | 网点地址                           |
|                                                                             | cbc. 10429040                                                   | 1                                            | 0                                     | 2024-04-29 15:02                                      | 自行前往所选银行网点申请办卡                                                | 特殊                                              |                                         | -                          | -                              |
|                                                                             | cbc3.                                                           | 81                                           | 0                                     | 2023-12-22 17:23                                      | 自行前往所选银行网点申请办卡                                                | 普通                                              |                                         | 审核通过                       | 上海市杨浦区闸殷路1555号国华广场102室         |
|                                                                             | cbc363                                                          | 34                                           | 0                                     | 2023-11-01 18:53                                      | 自行前往所选银行网点申请办卡                                                | 普通                                              |                                         | 审核通过                       | 上海市杨浦区黄兴路1599号                 |
| 播於                                                                          | 销办卡批次申请                                                         |                                              | ia i                                  | 0000 11 01 10 00                                      | TTITT                                                         | -000 \12                                        |                                         | Calculation (Constraints)  | 上海市杨浦区黄兴路1599号                 |
|                                                                             | * 申请人姓名<br>选择批次                                                 |                                              |                                       | * 申请人联系电话                                             |                                                               |                                                 |                                         |                            |                                |
|                                                                             | <u>か</u> -  ま批次 提交时间  か理通道  经か网点  网点地址                          |                                              |                                       |                                                       |                                                               |                                                 |                                         |                            | 也址                             |
|                                                                             | Cbc36320240429040         2024-04-29 15:02         特殊         - |                                              |                                       |                                                       |                                                               |                                                 |                                         |                            |                                |
|                                                                             |                                                                 |                                              |                                       |                                                       | り取消申請                                                         |                                                 |                                         |                            |                                |

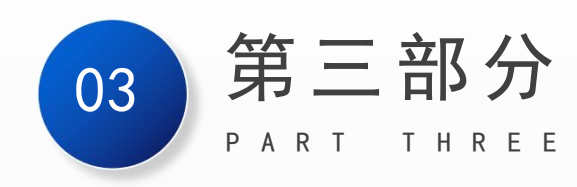

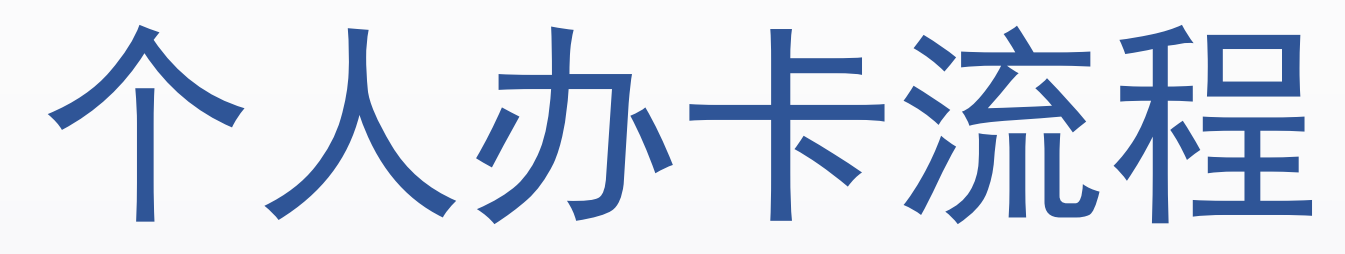

个人办卡流程

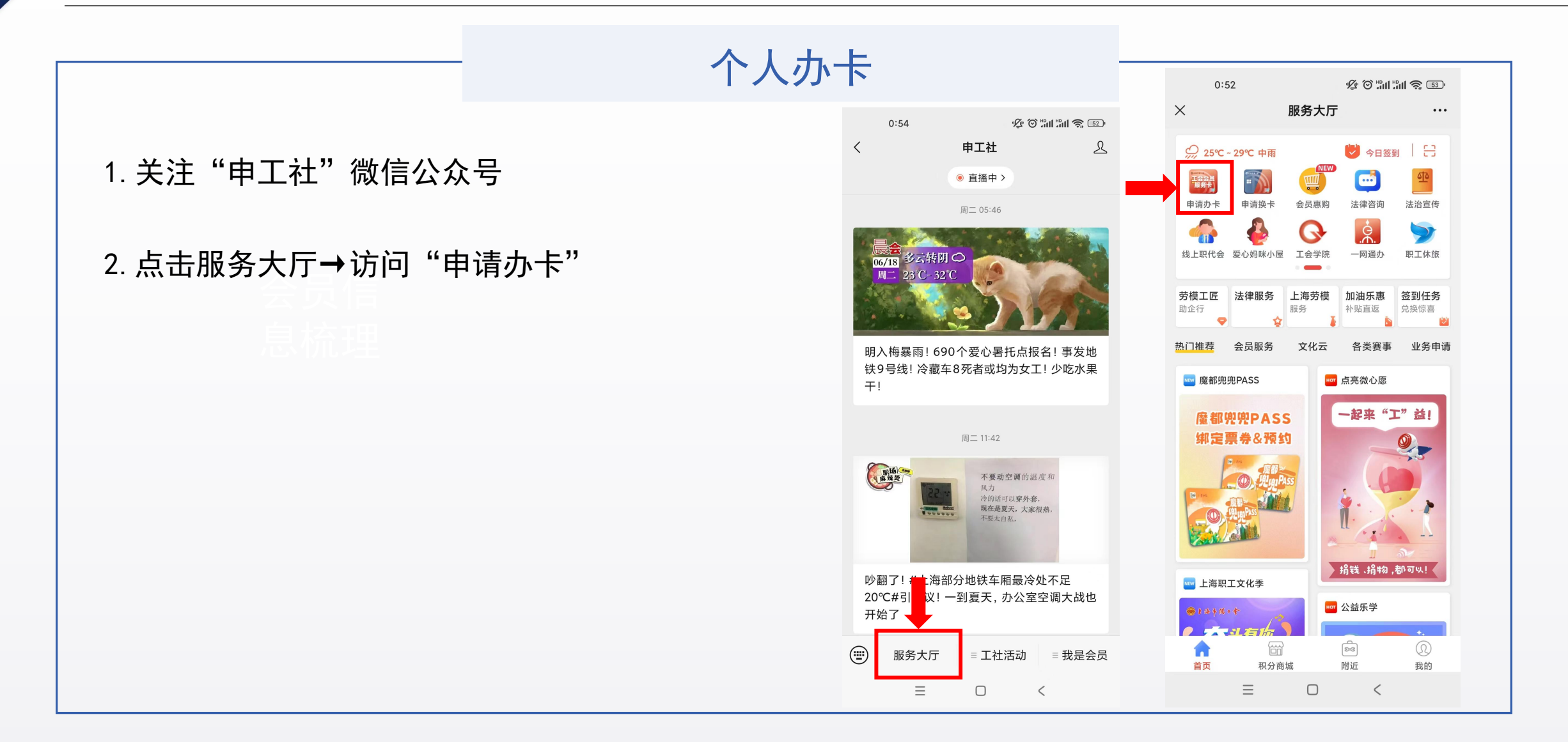

### 个人办卡流程

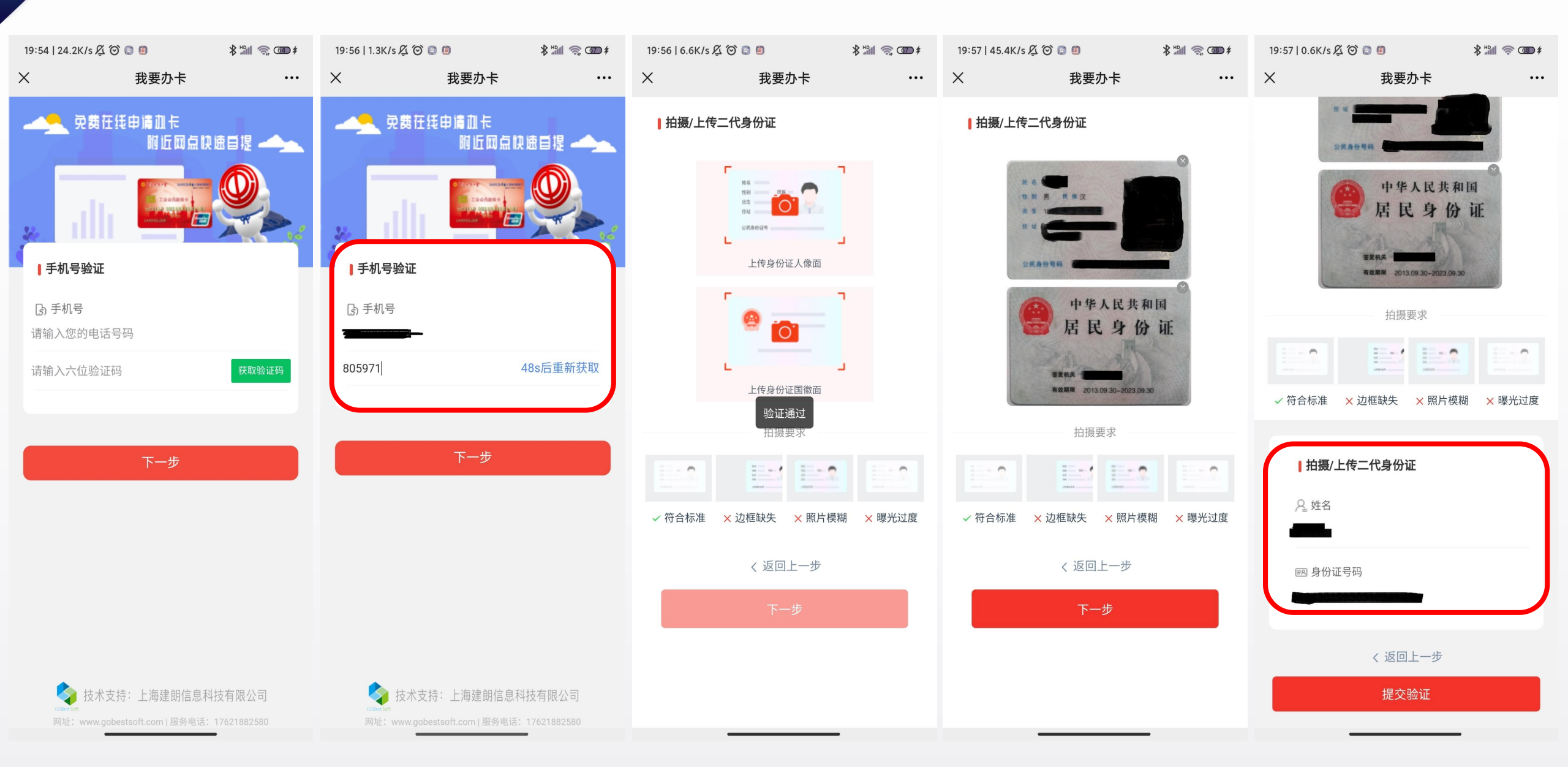

个人办卡流程

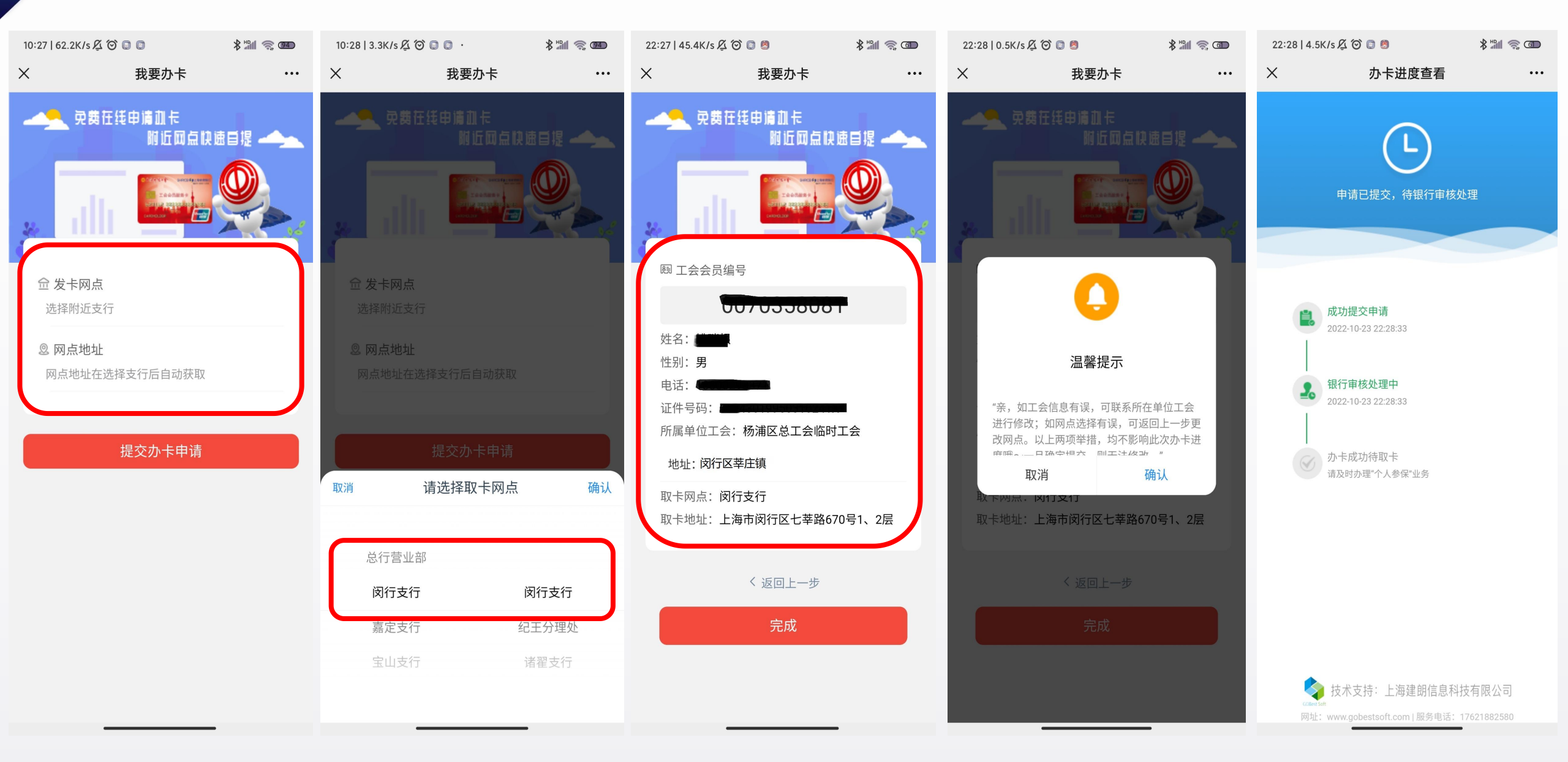

# 谢谢观看

| 基 层 工 会 办 卡 流 程 | 个 人 办 卡 流 程 | \_\_\_\_